г. Киев, Спутник Security

## Реализация Автоматизации в ПО VisiCAR

[Серия: «НОШТО»]

Y@s-ua.com L@s-ua.com

В рамках программы «Поддержка пользователей 2007»

## [2007]

## Для просмотра событий необходимо создать программу автоматизации.

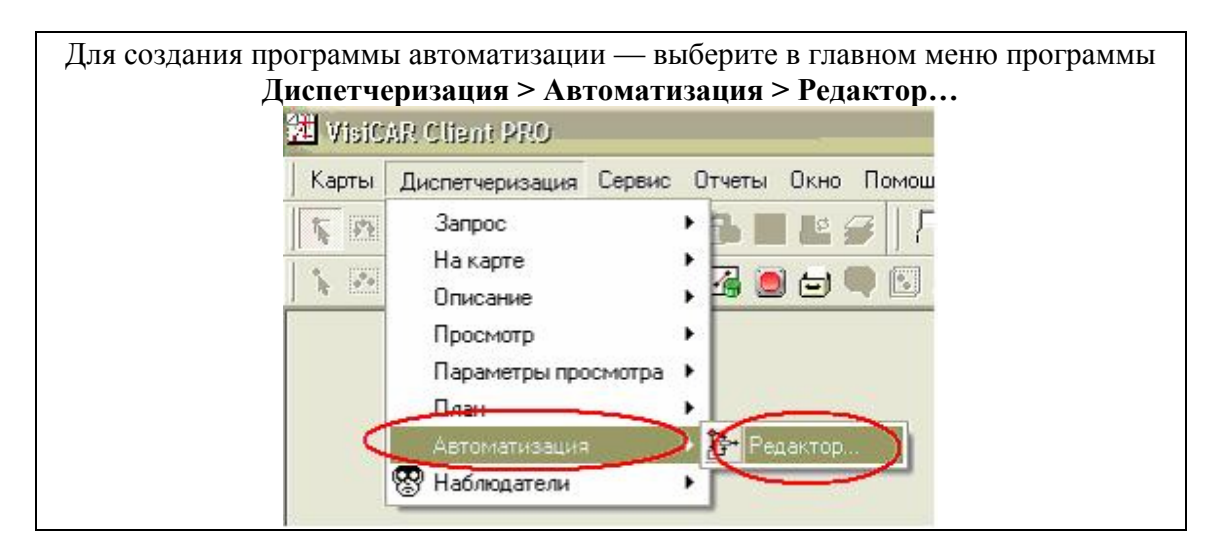

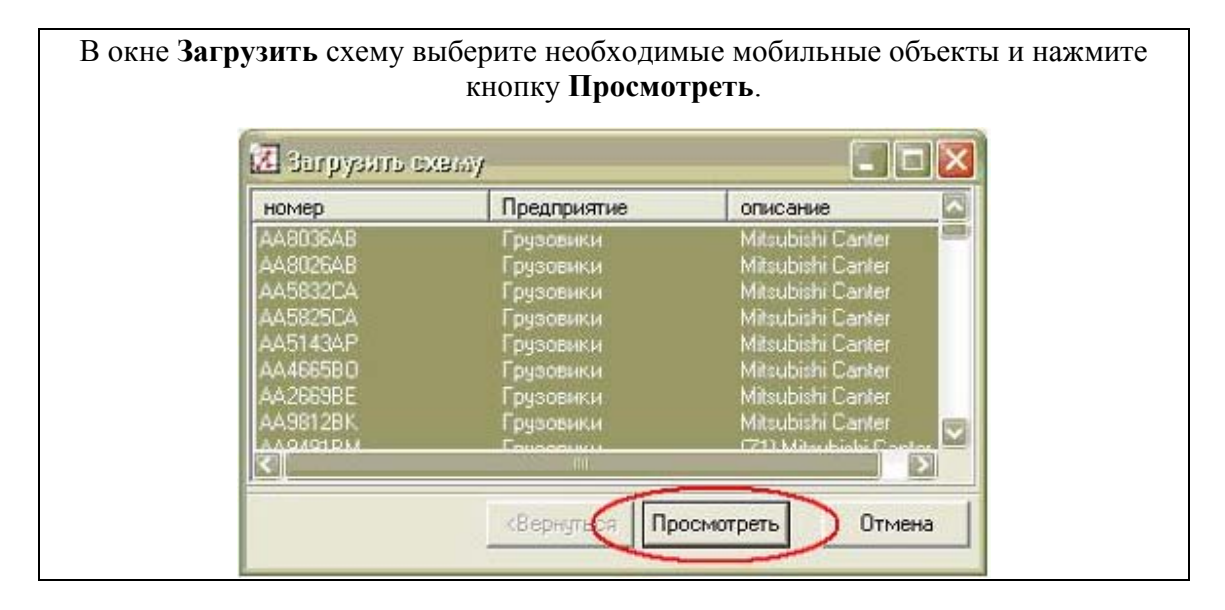

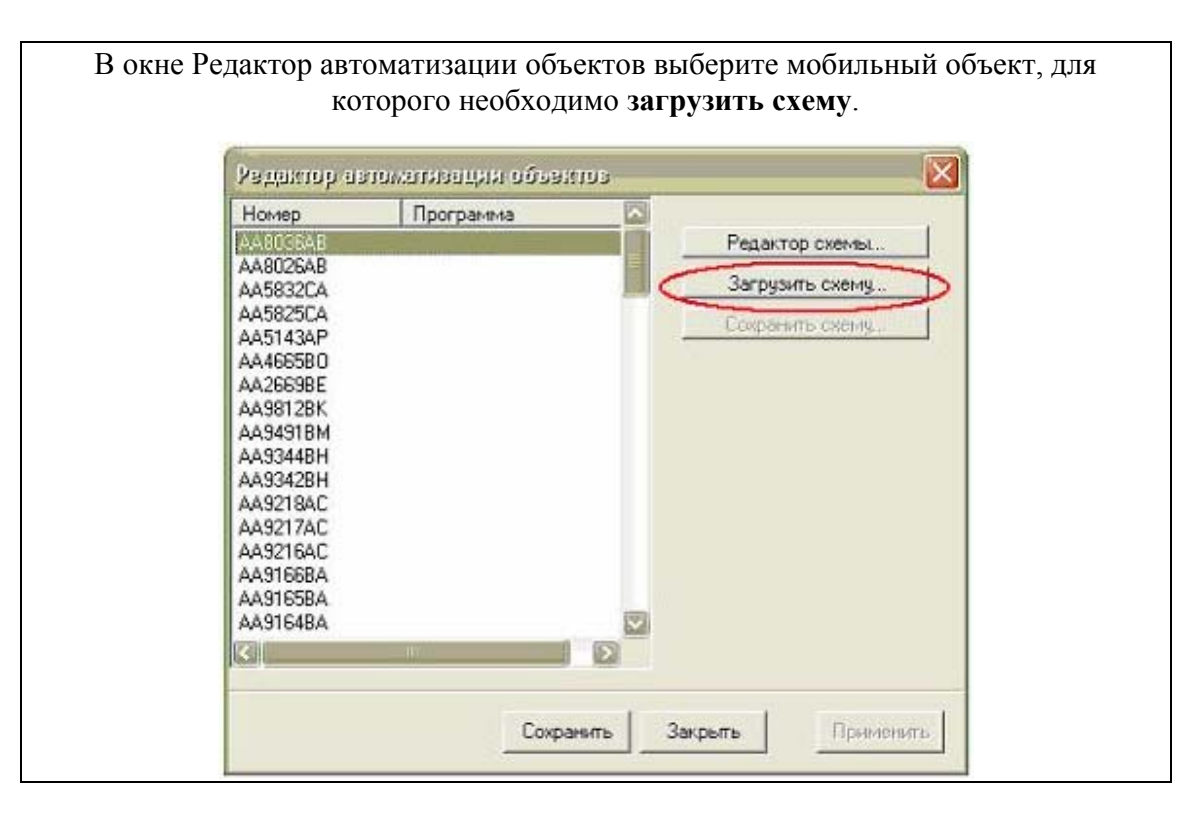

| Пака I п<br>недавние<br>документы<br>Рабочни стол | Мой компьютер<br>Тедавние документы<br>Рабочий стол<br>Мои документы<br>Мой компьютер<br>Диск 3,5 (А:)<br>Покальный диск (С) | - + | <b>È</b> |   |
|---------------------------------------------------|----------------------------------------------------------------------------------------------------|-----|----------|---|
| Недавние<br>документы<br>Рабочий стол             | абочий стол<br>Мои документы<br>Мой компьютер<br>Диск 3,5 (А:)<br>Локальный диск (С.)                                        |     |          |   |
| May accurate                                      | <ul> <li>Локальный диск (D:)</li> </ul>                                                                                      |     |          |   |
| Мой компьютер                                     | No francesco<br>Status o Aportant<br>Taxan Taxa (2)                                                                          |     |          | _ |

| in planing and                        | ωY                 |           | ? |
|---------------------------------------|--------------------|-----------|---|
| Папка:                                | Dintellitrack      | + 🗈 📸 💷 + |   |
| Недавние<br>документы<br>Рабочий стол | poterya_sviazi.shm |           |   |

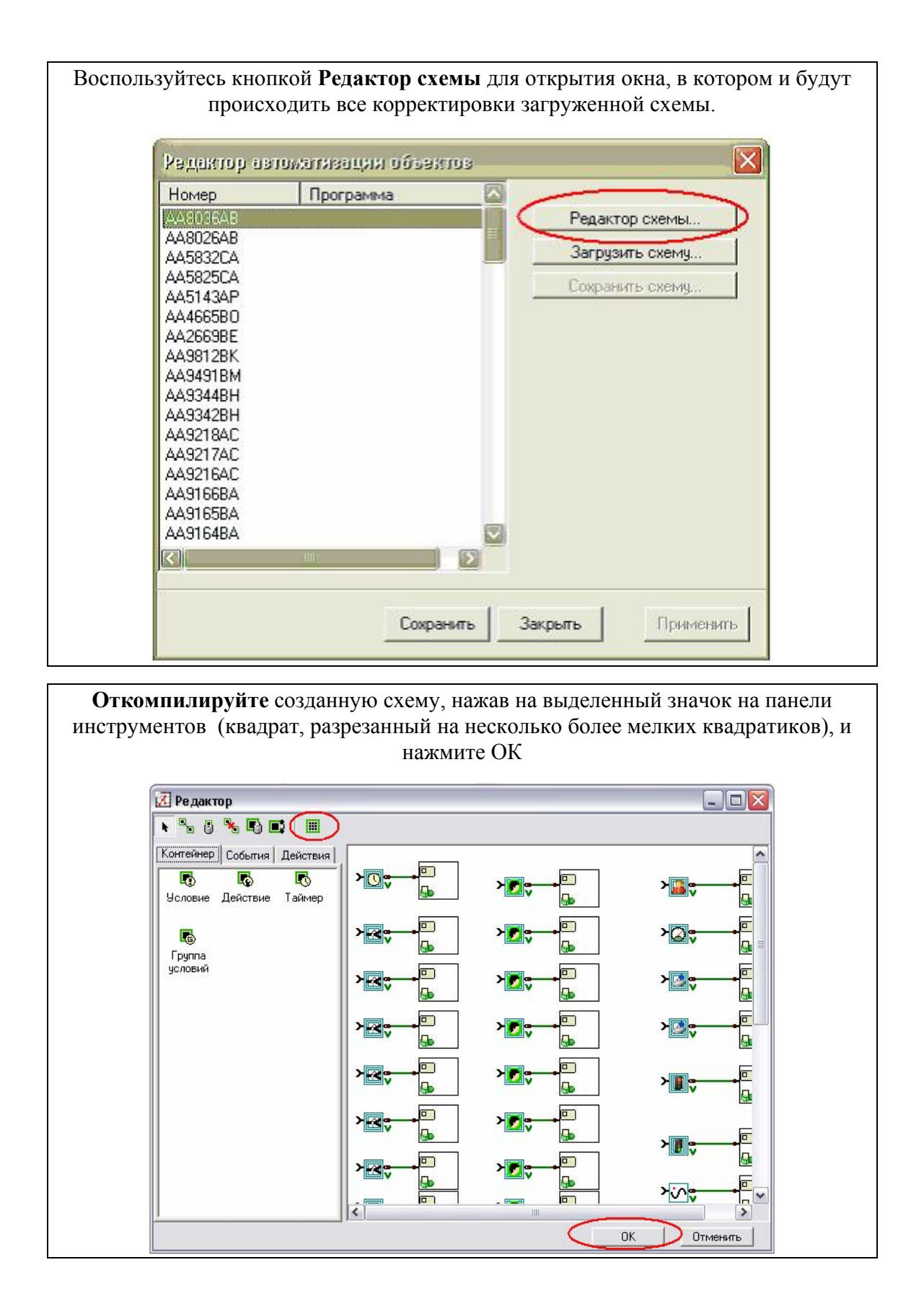

| кетаклов а           | аломацизатійн оде: | BRTUB   |                 |
|----------------------|--------------------|---------|-----------------|
| Номер                | Программа          |         | 3               |
| AA8036AB             |                    |         | Редактор схемы  |
| AA8026AB             |                    | <b></b> | 2               |
| AA5832CA             |                    |         | загрузить схему |
| AA5825LA             |                    |         | Сохранить схему |
| AAD143AP<br>AA466500 |                    |         |                 |
| 444663BU             |                    |         |                 |
| AA9812BK             |                    |         |                 |
| AA9491BM             |                    |         |                 |
| AA9344BH             |                    |         |                 |
| AA9342BH             |                    |         |                 |
| AA9218AC             |                    |         |                 |
| AA9217AC             |                    |         |                 |
| AA9216AL             |                    |         |                 |
| AAGICEDA             |                    |         |                 |
| AASIOJBA             |                    | 193     |                 |
|                      |                    |         |                 |
| <                    |                    | 2       |                 |

С помощью наблюдателя Вы сможете создавать и редактировать подсистемы наблюдения за возникновением тех или иных ситуаций.

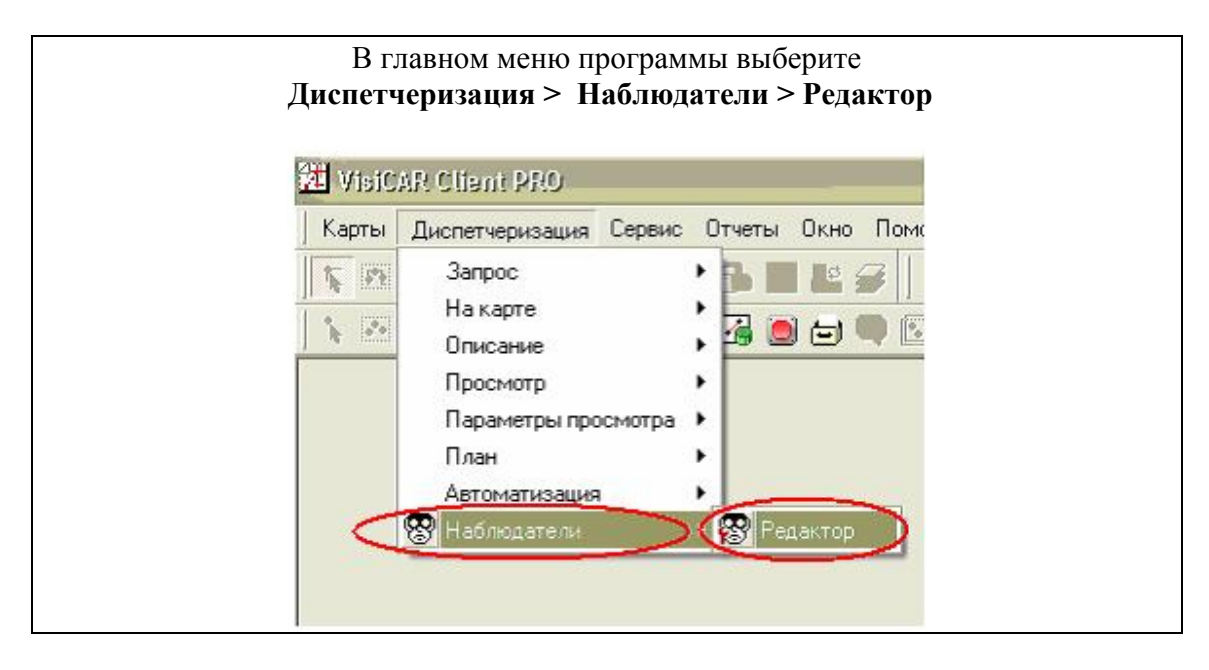

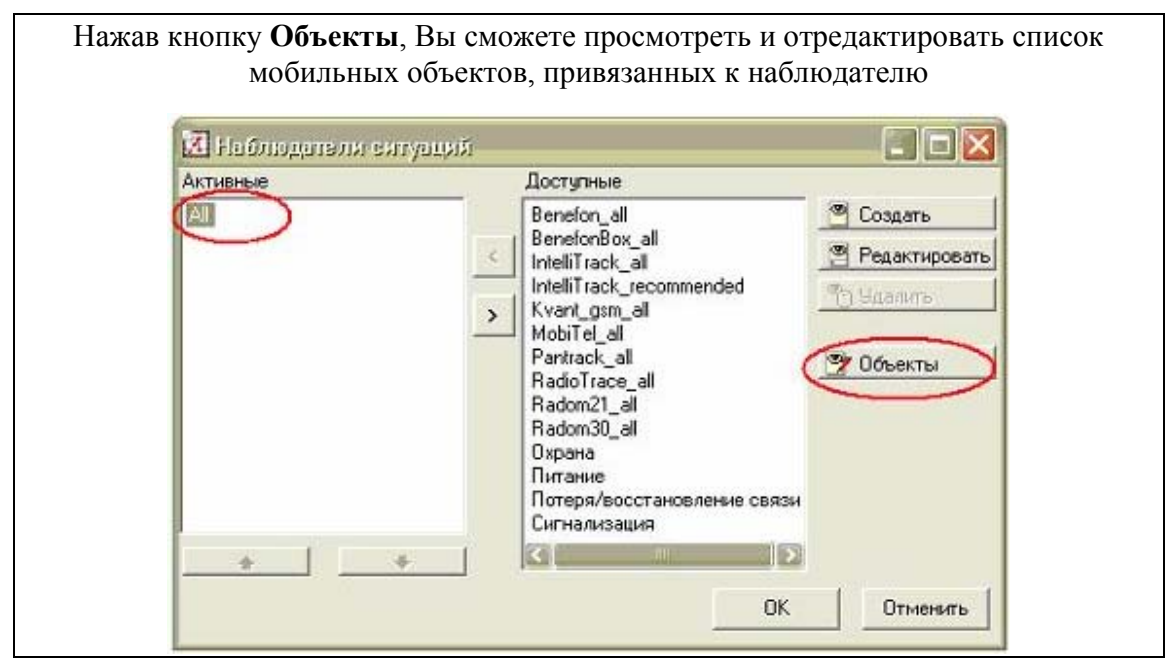

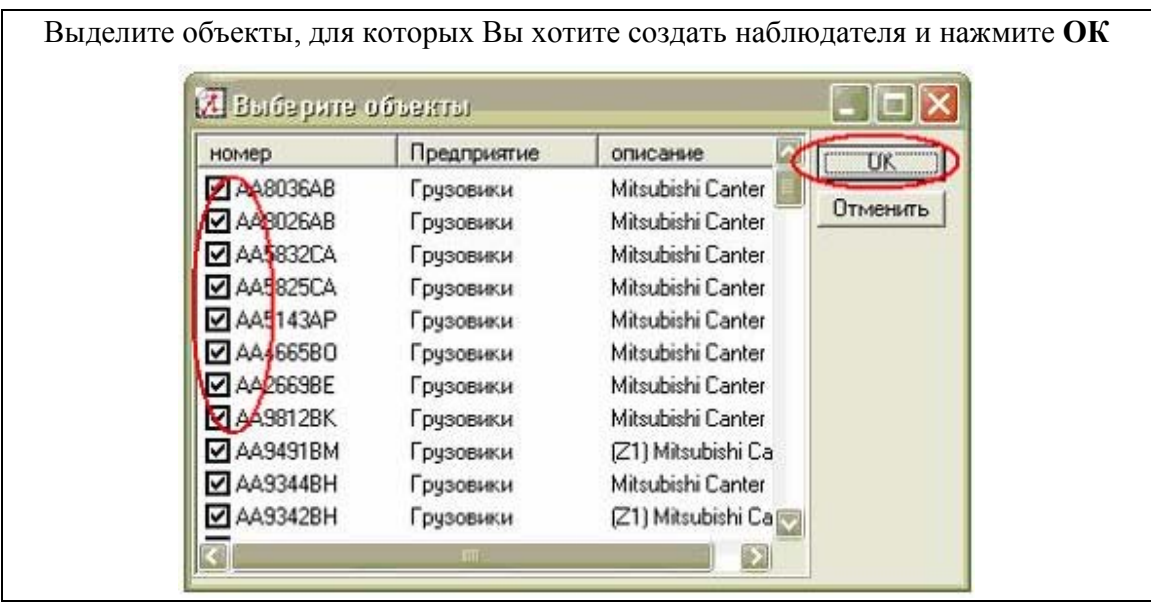

| Активные | Доступные                                                                                                    |                                       |
|----------|----------------------------------------------------------------------------------------------------|---------------------------------------|
| All      | Benefon_all<br>BenefonBox_oll<br>IntelliTrack_all<br>HetalliTrack_recommended<br>Kvant_gsm_all<br>MobiTel_all<br>Pantrack_all<br>RadioTrace_all<br>Radom30_all<br>Охрана<br>Питание<br>Потеря/восстановление связи | Создать<br>Редактировать<br>У Удалить |
| *        |                                                                                                    | Отменить                              |

| Выберите закладку События                                            |  |
|----------------------------------------------------------------------|--|
| К Наблацатель сятуацяй<br>Обще События<br>Название: IntelliTrack_all |  |

| Общие События<br>Таймер<br>Какод 1<br>Какод 2<br>Какод 3<br>Какод 4<br>Какод 5<br>Какод 5<br>Какод 6<br>Какод 7<br>Какод 7<br>Какод 8<br>Какод 8<br>Какод 8<br>Какод 8<br>Какод 9<br>Какод 9<br>Какод | Общие Аудио сообщение<br>Открыть окно наблюдения<br>Уровень сигнации: Нормально<br>Отослать подтве Нормально<br>Отослать подтве Нормально<br>Предупреждение<br>Показать пред<br>Тревога |
|----------------------------------------------------------------------------------------------------|----------------------------------------------------------------------------------------------------|
|----------------------------------------------------------------------------------------------------|----------------------------------------------------------------------------------------------------|

Поставив птичку «**Показать предупреждение**», вы сможете самостоятельно написать сообщение, которое будет появляться на экране монитора при возникновении того или иного события. Сохраните выбранные параметры.

| 🕔 таймер              | 🔯 Общие Аудио сообщение         |
|-----------------------|---------------------------------|
| <вход 1               | Открыть окно наблюдения         |
| <вход 2               |                                 |
| <вход 3               | Уровень ситуации: 148 Ногмально |
| <вход 4               | 🔽 Отослать подтверждение        |
| <вход 5               |                                 |
| <вход 6               |                                 |
| <вход 7               | Trakesere reeginesidense        |
| <вход 8               |                                 |
| низкое напряжение     |                                 |
| 🙀 питание отсутствует |                                 |
| 💋 триггер 100         |                                 |
| 💋 триггер 101         |                                 |
| 💋 триггер 102         |                                 |
| 💋 триггер 103         |                                 |
|                       |                                 |
| 👕 Доравить 📒 Эдалит   | b                               |

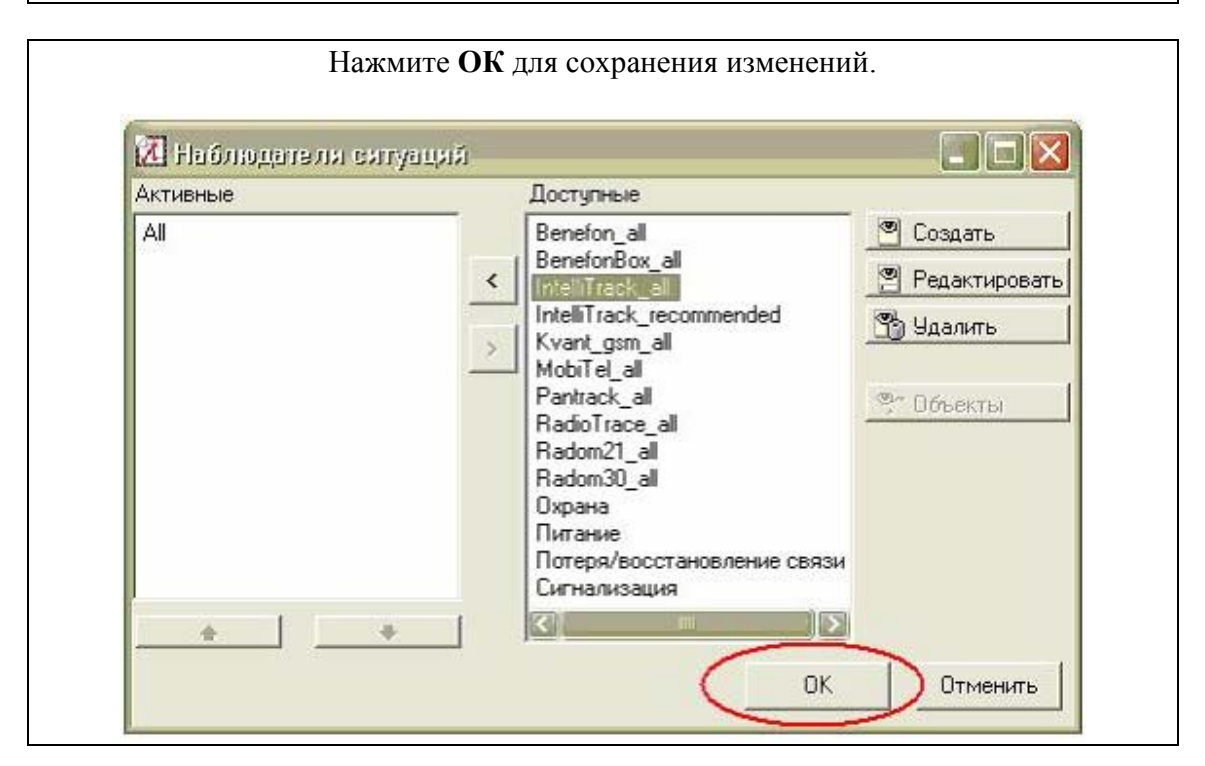

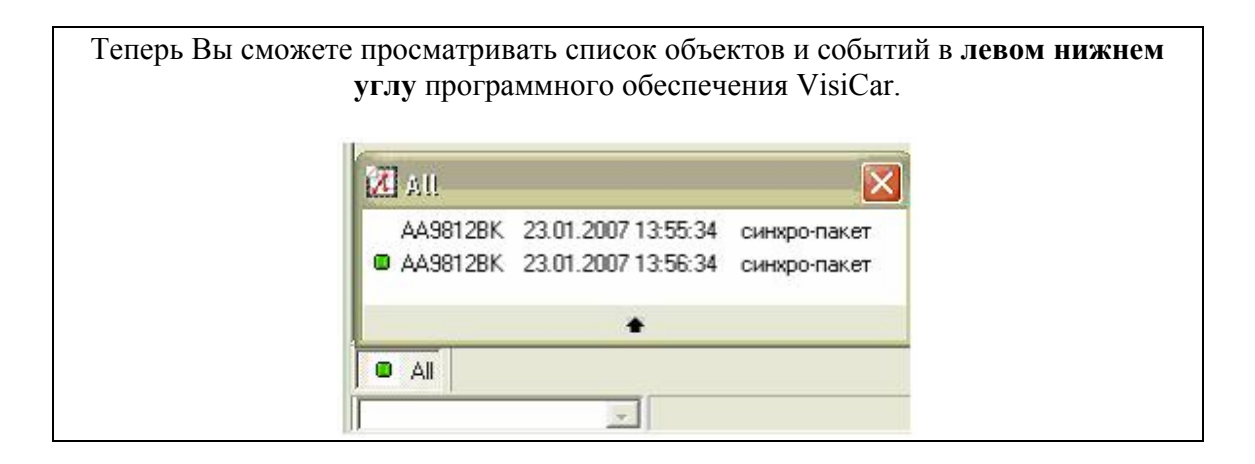

Дополнительную информацию Вы можете получить, ознакомившись с документацией, поставляемой в программном обеспечении VisiCAR.